Most students think that preparing to take the exams needed to qualify for your medical license is a daunting task.

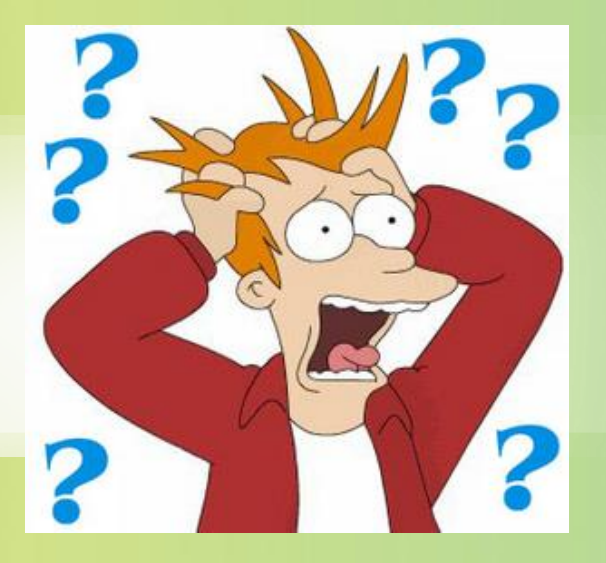

### It doesn't have to be

# With USMLE<sup>®</sup> Easy<sup>TM</sup> Test Prep

You will be taken on an easy to follow, well organized, and comprehensive path to moving beyond an understanding of the basic sciences to mastering the clinical skills you need to practice medicine.

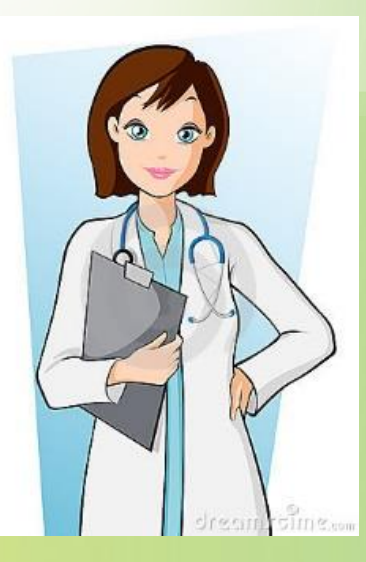

### Welcome to a video tutorial on the USMLE<sup>®</sup> Easy<sup>™</sup> Test Prep

USMLE® Easy<sup>™</sup> makes the questions hard, so passing is easy!

As you take the practice exams, USMLE Easy will get to know the depth of your knowledge quickly.

With powerful customization tools, adaptive learning technology, and more than 11,000 questions covering all the disciplines and organ systems, USMLE Easy helps you spend more time on the concepts you need to strengthen and less on the material you've already mastered.

### **USMLE EASY TEST PREP**

Let's get started.

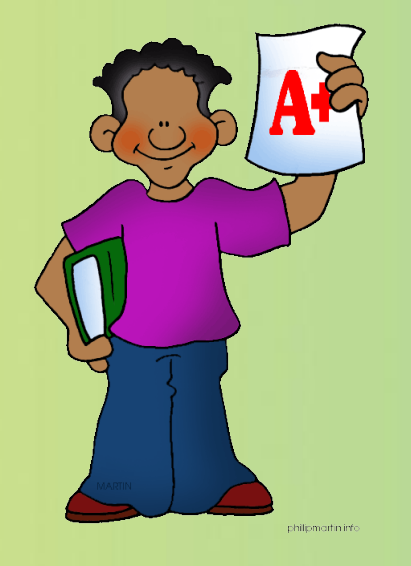

This video tutorial will walk you through the simple steps in registering for an account with USMLE Easy. You will then be able to start your prep for the test, and put on the path to passing with flying colors.

#### To access USMLE:

- Simply visit the link below and login with your TouroOne credentials:
  - https://www.usmle-easy.com/athensHome?entityID=https://idp.touro.edu/openathens

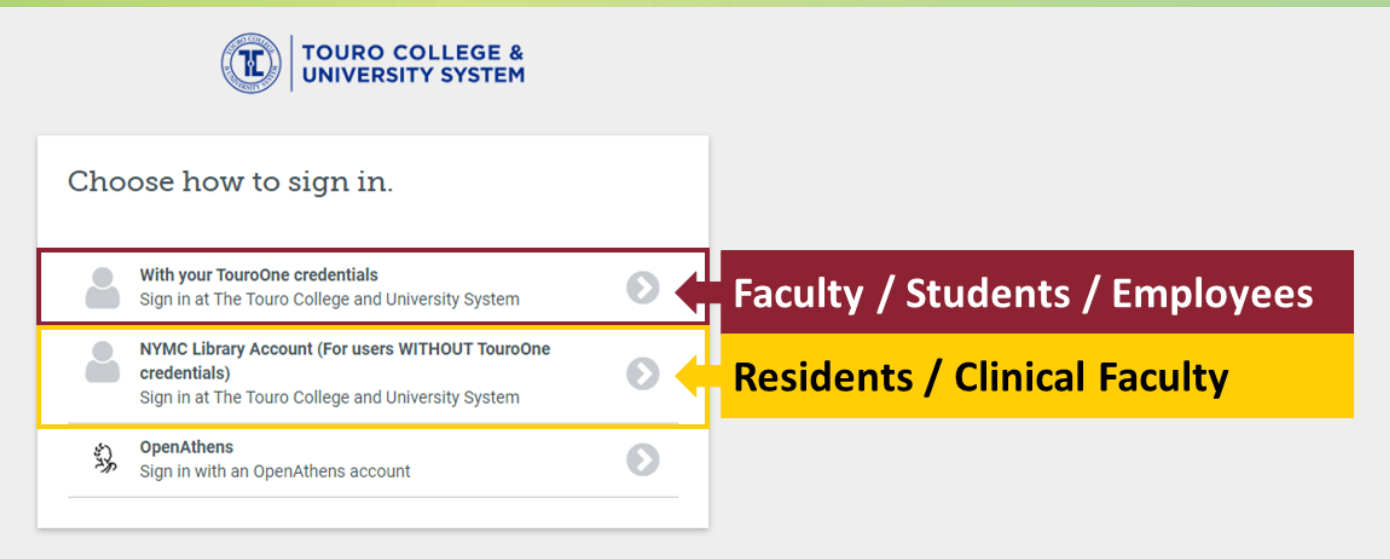

By using this site you agree to us setting cookies. Please see our privacy and cookie information.

Once you are logged in you will see the student dashboard, which displays your latest activities, course progress, and scores. Here, you can see what quiz you took last and easily resume your studying exactly where you left off.

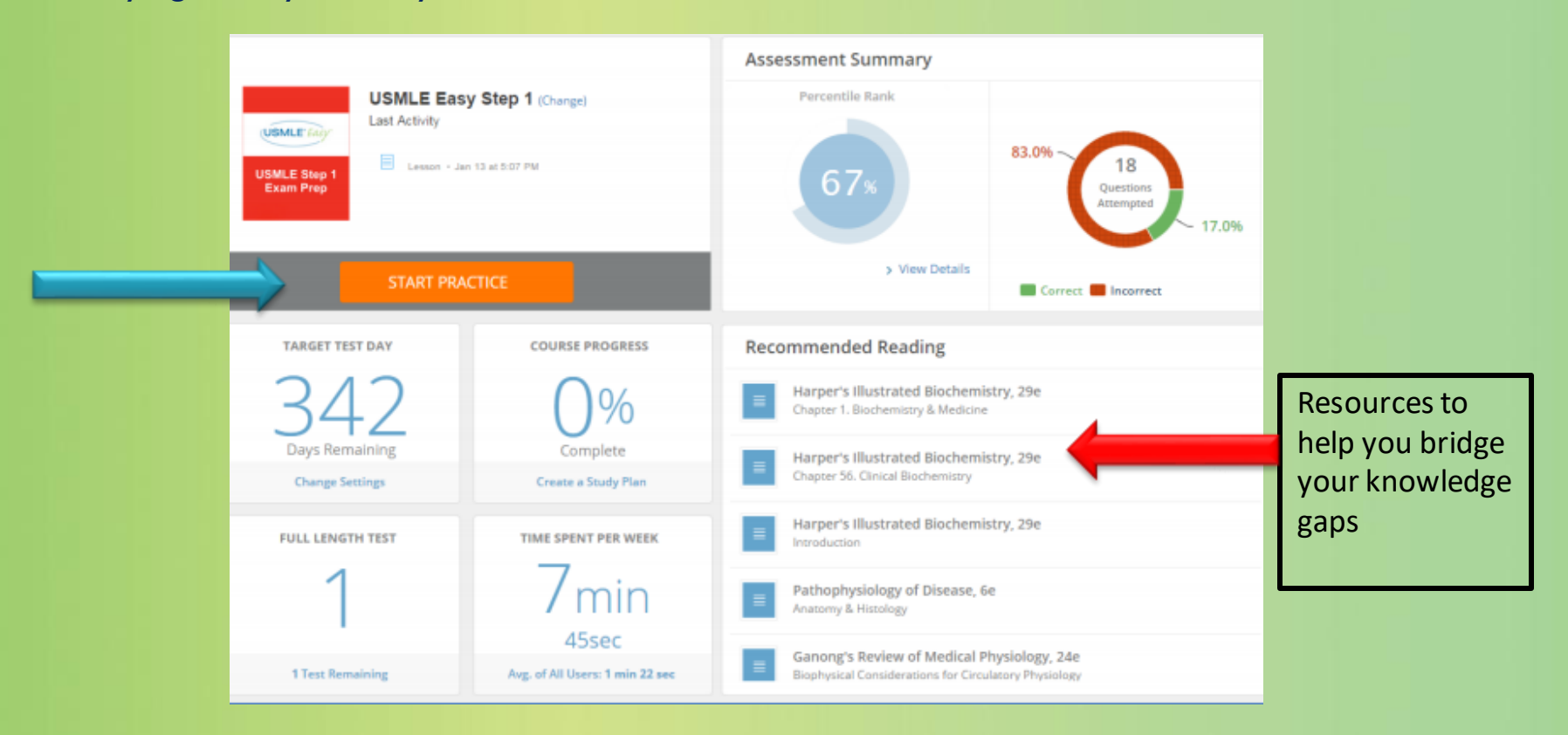

To start, simply click on "START PRACTICE."

This will take you to a screen that gives you the option for clicking on "Adaptive Practice Quiz," or "Create your Own Quiz."

| Graw<br>Hill<br>Education | USMLE Easy                      | New York Medical College                                        | Caroline mckinley    |
|---------------------------|---------------------------------|-----------------------------------------------------------------|----------------------|
| 🖨 Start Pra               | ctice                           |                                                                 |                      |
| Prestine uni              | Adaptive Practice Quiz          | Or                                                              | Create Your Own Quiz |
| practice usi              | ng our smart adaptive algorithr | n based on your strong and weak areas. Our adaptive algorithm w | Start Adaptive Quiz  |

The "Adaptive Practice Quiz" will select 10 questions based on what the database learns about your informational needs.

And, the more questions you answer in USMLE Easy, the more the database will learn about your strengths and weaknesses in certain subjects.

The **"Create Your Own Quiz"** option will take you to this screen where you can customize your quiz based on your individual study needs.

• You can choose questions from specific disciplines that you feel you need to review, such as Behavioral Sciences or Cell Biology.

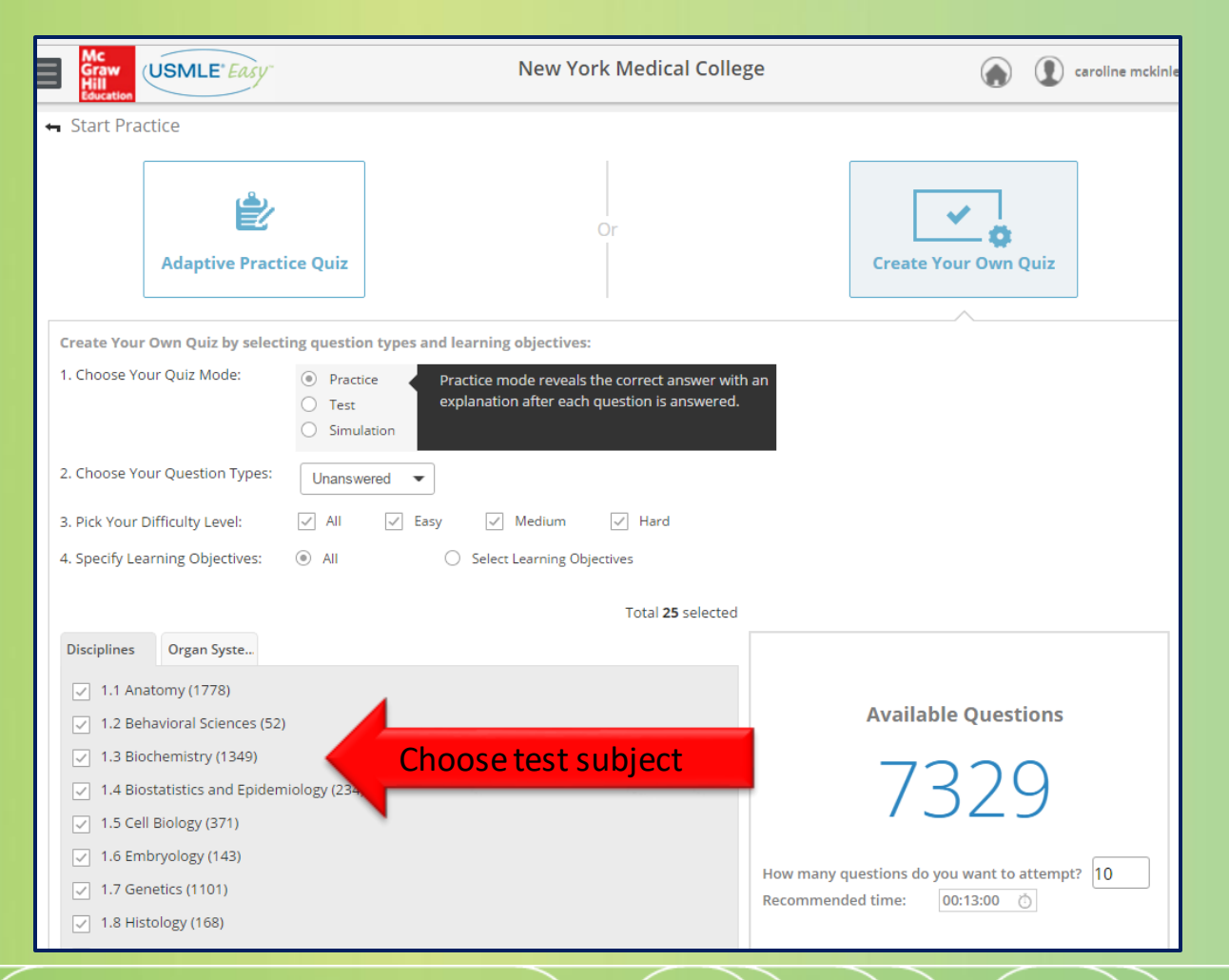

You can also tailor your questions by selecting the Quiz Mode.

• Practice Mode gives you the correct answer with an explanation.

| Mc<br>Graw<br>Hill<br>Education | USMLE Easy             | New York Medical College 🕥 💽 caro                                                                                                    | line mckinle |
|---------------------------------|------------------------|----------------------------------------------------------------------------------------------------|--------------|
| 🛥 Start Pra                     | ctice                  |                                                                                                    |              |
|                                 | Adaptive Pract         | or<br>Create Your Own Quiz                                                                                                    |              |
| Create Your                     | Own Quiz by select     | ng question types and learning objectives:                                                                                            |              |
| 1. Choose Yo                    | our Quiz Mode:         | <ul> <li>Practice mode reveals the correct answer with an explanation after each question is answered.</li> <li>Simulation</li> </ul> |              |
| 2. Choose Yo                    | our Question Types:    | Unanswered                                                                                                    |              |
| 3. Pick Your I                  | Difficulty Level:      | 🗸 All 🗹 Easy 🗸 Medium 🗸 Hard                                                                                                    |              |
| 4. Specify Le                   | arning Objectives:     | All     Select Learning Objectives                                                                                                    |              |
|                                 |                        | Total <b>25</b> selected                                                                                                    |              |
| Disciplines                     | Organ Syste            |                                                                                                    |              |
| 🔽 1.1 An                        | atomy (1778)           |                                                                                                    |              |
| 🗸 1.2 Be                        | havioral Sciences (52) | Available Questions                                                                                                    |              |
| 🗸 1.3 Bio                       | chemistry (1349)       | Choose subject for testing                                                                                                    |              |
| ✓ 1.4 Bic                       | statistics and Epidem  |                                                                                                    |              |
| ✓ 1.5 Cel                       | ll Biology (371)       | , 525                                                                                                    |              |
| ✓ 1.6 Em                        | bryology (143)         | How many guestions do you want to attempt?                                                                                            | 0            |
| ✓ 1.7 Ge                        | netics (1101)          | Recommended time: 00:13:00 Ŏ                                                                                                    |              |
| 1.8 His                         | tology (168)           |                                                                                                    |              |

- **Test** mode withholds all answers and explanations until the quiz is finished.
- **Simulation** mode is a timed test that also withholds answers and explanations until completion.
- You can also select **Question Types**, based on past questions you couldn't answer, got incorrect, or even skipped. In this way, you will always be reminded of what you need to review and repeat the questions you need to.

|                | <b>Adaptive Practic</b> | e Quiz                                                                                                    | Create Your Own Quiz |
|----------------|-------------------------|----------------------------------------------------------------------------------------------------|----------------------|
| Create Your    | Own Quiz by selectin    | g question types and learning objectives:                                                                                                  |                      |
| 1. Choose Yo   | ur Quiz Mode:           | <ul> <li>Practice</li> <li>Test mode withholds all answers and<br/>explanations until the quiz is finished.</li> <li>Simulation</li> </ul> |                      |
| 2. Choose Yo   | ur Question Types:      | Unanswered 🔺                                                                                                    |                      |
| 3. Pick Your [ | Difficulty Level:       | All y 🗸 Medium 🗸 Hard                                                                                                    |                      |
| 4. Specify Lea | arning Objectives:      | Incorrect O Select Learning Objectives                                                                                                    |                      |
|                |                         | Marked Question Types 5 selected                                                                                                    |                      |
| Disciplines    | Organ Syste             | Skipped                                                                                                    |                      |
| 🔽 1.1 Ana      | atomy (1777)            |                                                                                                    |                      |
| ✓ 1.2 Beł      | navioral Sciences (52)  |                                                                                                    | Available Questions  |

To begin a quiz, select your answer and then click "submit answer" at the bottom of the screen.

| Image: Control of the second of the second of | Graw<br>Hill<br>Education                                                                                                    | ILE Easy                                                                                                    | New York Medical College                                                                                                    |    | caroline mckinley                                                                                                    |
|----------------------------------------------------------------------------------------------------|----------------------------------------------------------------------------------------------------|----------------------------------------------------------------------------------------------------|----------------------------------------------------------------------------------------------------|----|----------------------------------------------------------------------------------------------------|
| Quiz #7       View Lab Values       Image: Control of the Control of the Contrel of the Control of the Control of the Cont                                     | 🕑 Quiz                                                                                                    |                                                                                                    |                                                                                                    |    | Performance                                                                                                    |
| <ul> <li>Q 7.1: The wife of a recently married 24-year-old medical student reports that even though her husband doesn't snore, he stops breathing for periods of 1 to 2 minutes while he is sleeping. His physician refers him for a polysomnography study and pulmonary function testing, including ventilatory response curves. The tests confirm the apneic episodes during sleep and show depressed ventilatory response to which of the following?</li> <li>A cute hypercapnia</li> <li>Acute metabolic acidosis</li> <li>C chronic hypercapnia</li> <li>C chronic hypertension</li> <li>C chronic hypoxemia</li> <li>C hronic hypoxemia</li> </ul>                                                                                                    | Quiz #7                                                                                                    | View Lab Values                                                                                                    | • • • • • • • • • • • • • • • • • • •                                                                                                    | 8  | Overall Time Spent 00:00:34                                                                                                    |
| Mark for Review Submit Answer                                                                                                    | <ul> <li>Q 7.1: The wife though h minutes y study and The tests ventilator Both the ventilatio</li> <li>A Acute hype</li> <li>Acute meta</li> <li>C Chronic hyp</li> <li>Chronic hyp</li> <li>Chronic hyp</li> <li>E Chronic hyp</li> </ul> | of a recently married 24-year-old<br>er husband doesn't snore, he stop<br>while he is sleeping. His physician<br>I pulmonary function testing, inclu<br>confirm the apneic episodes duri<br>y responsiveness of the peripher<br>peripheral and the central chemo<br>n in response to which of the follo<br>rcapnia<br>bolic acidosis<br>percapnia<br>poxemia | medical student reports that even<br>os breathing for periods of 1 to 2<br>refers him for a polysomnography<br>uding ventilatory response curves.<br>ng sleep and show depressed<br>al and central chemoreceptors.<br>receptors mediate increased<br>owing? |    | Performance in Last 10 Qs          Hard         Easy         Question    About this Question Question Difficulty          Difficulty         59.88% (288/481)         Students got it correct    Study this topic          • Pathophysiology         • Pathophysiology         • Central and Peripheral Nervous         Systems         • Respiratory System |
|                                                                                                    | Mark for                                                                                                    | Review                                                                                                    | Submit Answ                                                                                                    | er | d L                                                                                                    |

- The "Discussion" tab lets you begin a chat with others in this prep course.
- The "Performance" tab is open and gives information regarding difficulty level, what subjects cover this question, and the percentage of students who answered it correctly.
- The allows you to write notes on this question. Then click "Mark for Review" at the bottom.

|                                                                                                    |                                                                                                    |                                                                                                    |   | Discussion 🗙 Performance                                                                                                    |
|----------------------------------------------------------------------------------------------------|----------------------------------------------------------------------------------------------------|----------------------------------------------------------------------------------------------------|---|----------------------------------------------------------------------------------------------------|
| Quiz #7                                                                                                    | View Lab Values •                                                                                                    | O Time Spent<br>00:05:47                                                                                                    | 8 | Overall Time Spent 00:05:4                                                                                                    |
| <ul> <li>Q 7.1: The wife of a though her her minutes while study and pul The tests conventilatory re Both the peripventilation in</li> <li>✓ ▲ Acute hyper</li> <li>B Acute hyper</li> <li>C Chronic hype</li> <li>C Chronic hype</li> <li>E Chronic hype</li> </ul> | recently married 24-year-old medical stud<br>usband doesn't snore, he stops breathing<br>e he is sleeping. His physician refers him f<br>Imonary function testing, including ventila<br>firm the apneic episodes during sleep and<br>sponsiveness of the peripheral and centra<br>pheral and the central chemoreceptors m<br>response to which of the following?<br>capnia<br>bolic acidosis<br>ercapnia<br>ertension<br>oxemia<br>Click this if you<br>have written<br>notes in | lent reports that even<br>for periods of 1 to 2<br>or a polysomnography<br>tory response curves.<br>I show depressed<br>al chemoreceptors.<br>ediate increased |   | Performance in Last 10 Qs Hard Easy Question About this Question Question Difficulty Difficulty 59.88% (288/481) Students got it correct Study this topic Pathophysiology Central and Peripheral Nervous Systems Respiratory System |

Explanation why answer correct.

After you have completed your test, you can return to your dashboard. The left hand side of the screen indicates what quiz you took last. In the upper right hand corner under "Assessment Summary," your performance results will be displayed.

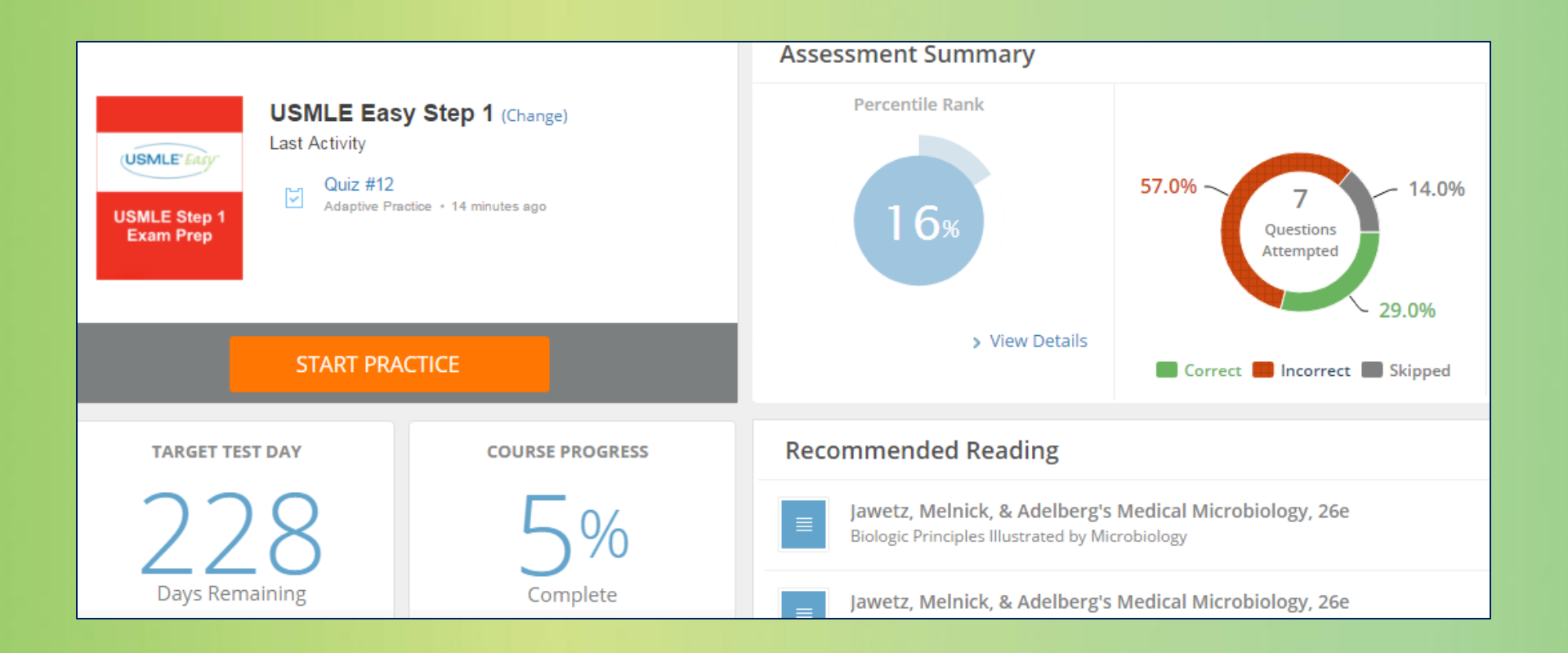

The lower left hand corner of the dashboard gives you several options:

| Target Test Day  | TARGET TEST DAY<br>342<br>Days Remaining<br>Change Settings | COURSE PROGRESS                                                   | Course Progress |
|------------------|-------------------------------------------------------------|-------------------------------------------------------------------|-----------------|
| Can only take 1x | FULL LENGTH TEST                                            | TIME SPENT PER WEEK 7 7 1 4 5 5 C Avg. of All Users: 1 min 22 sec | Time Spent/week |

- Target Test Day allows you to select which date you will take the exam and set parameters that will help you study as you approach test day.
- Course Progress shows your progress of completion as you approach test day.
- Full Length Test allows you to take one full 8-hour test. Please note: This test can only be taken once. So, only take it when you feel ready.
- Time Spent Per Week displays the average amount of time you spend answering questions per week.

The bottom-right of the dashboard shows recommended readings based on what you need to spend more time on. In this example, the student should review Biochemistry. These texts in particular should be consulted.

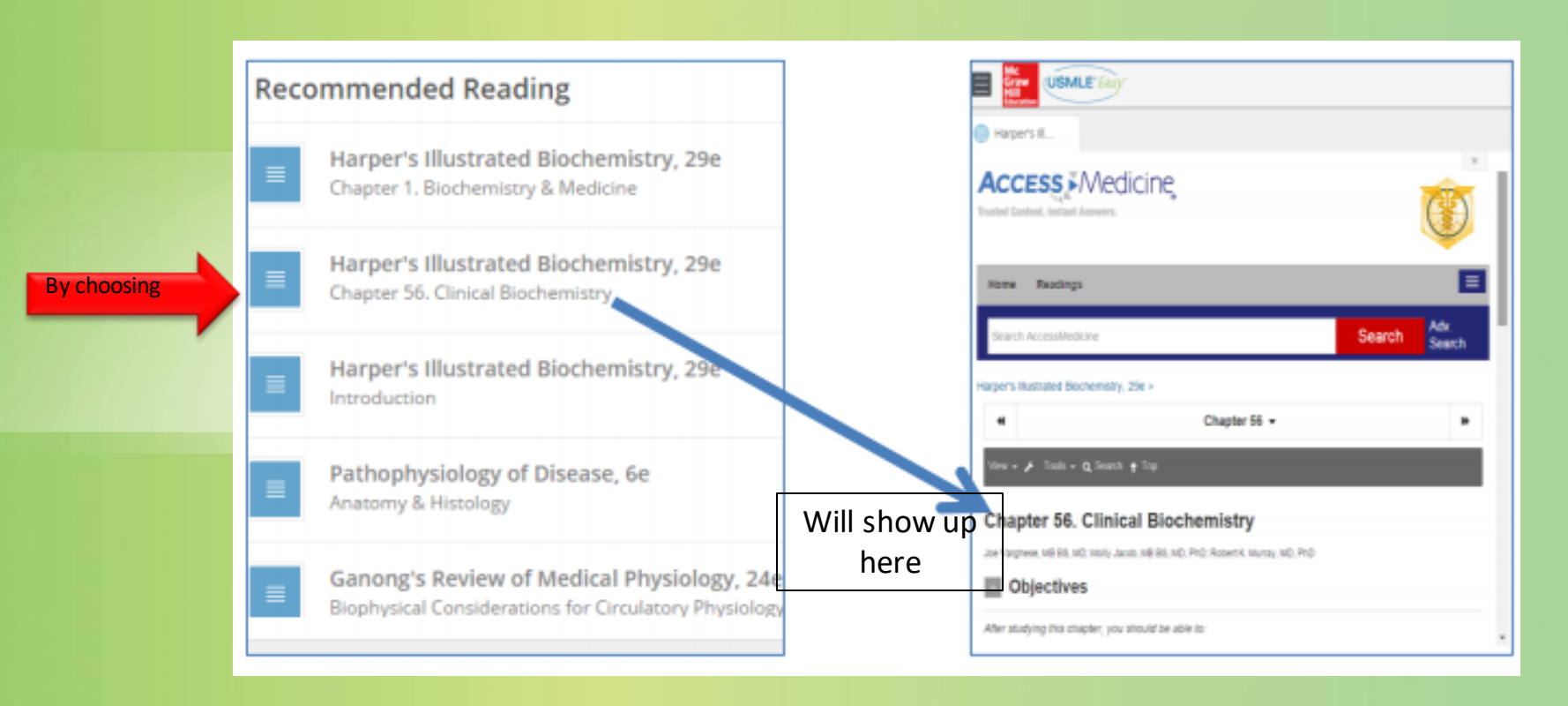

After choosing the e-book, **Harper's Illustrated Biochemistry**, 29e, Chapter 56, it will show up in the Access Medicine database as full text.

Clicking on the grey /blue icon in the upper left corner, will give you access to two other important tools on the dashboard. They are the **Study Center and My Reports.** 

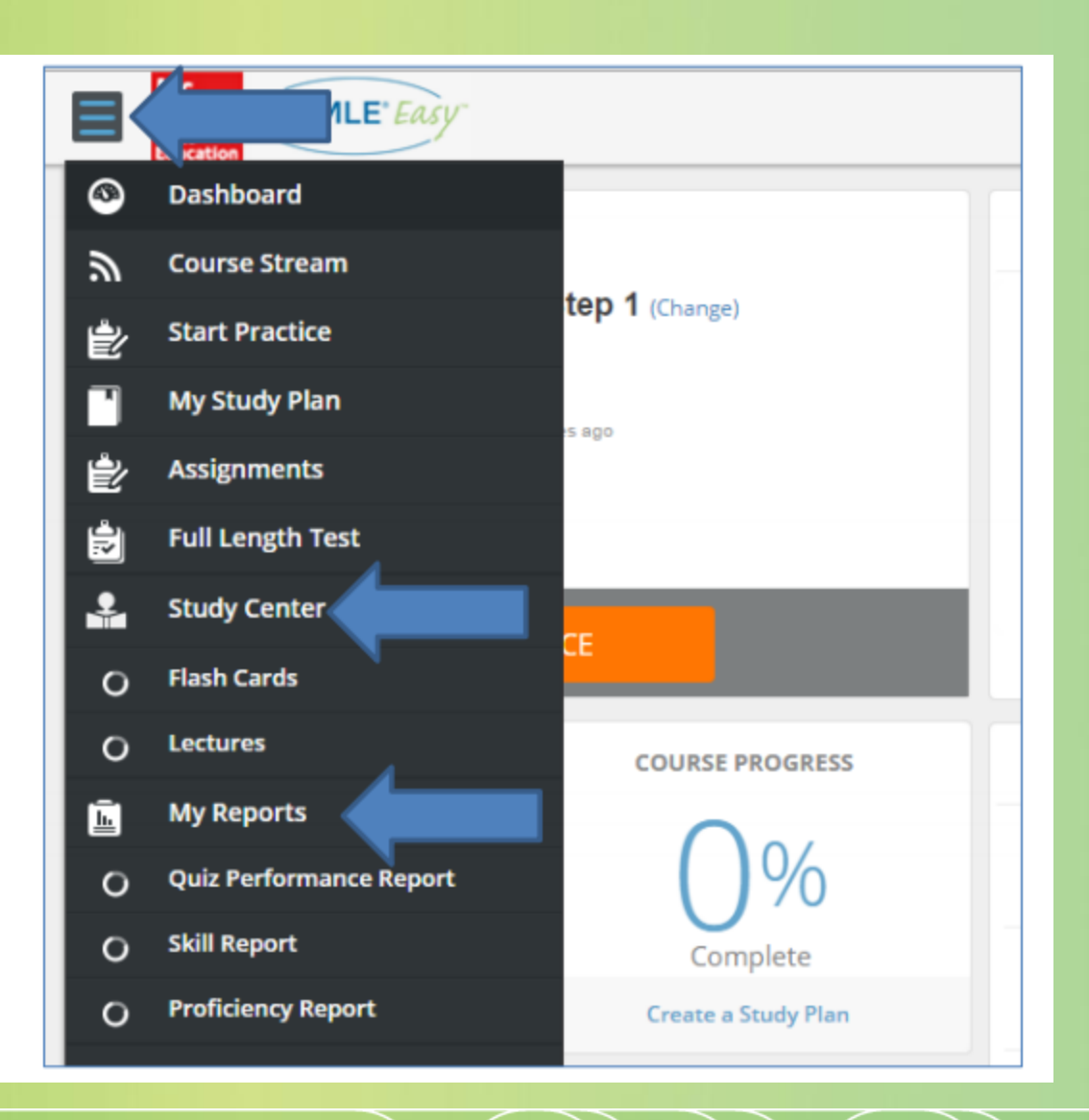

The **Study Center** offers e-flashcards for anatomical regions.

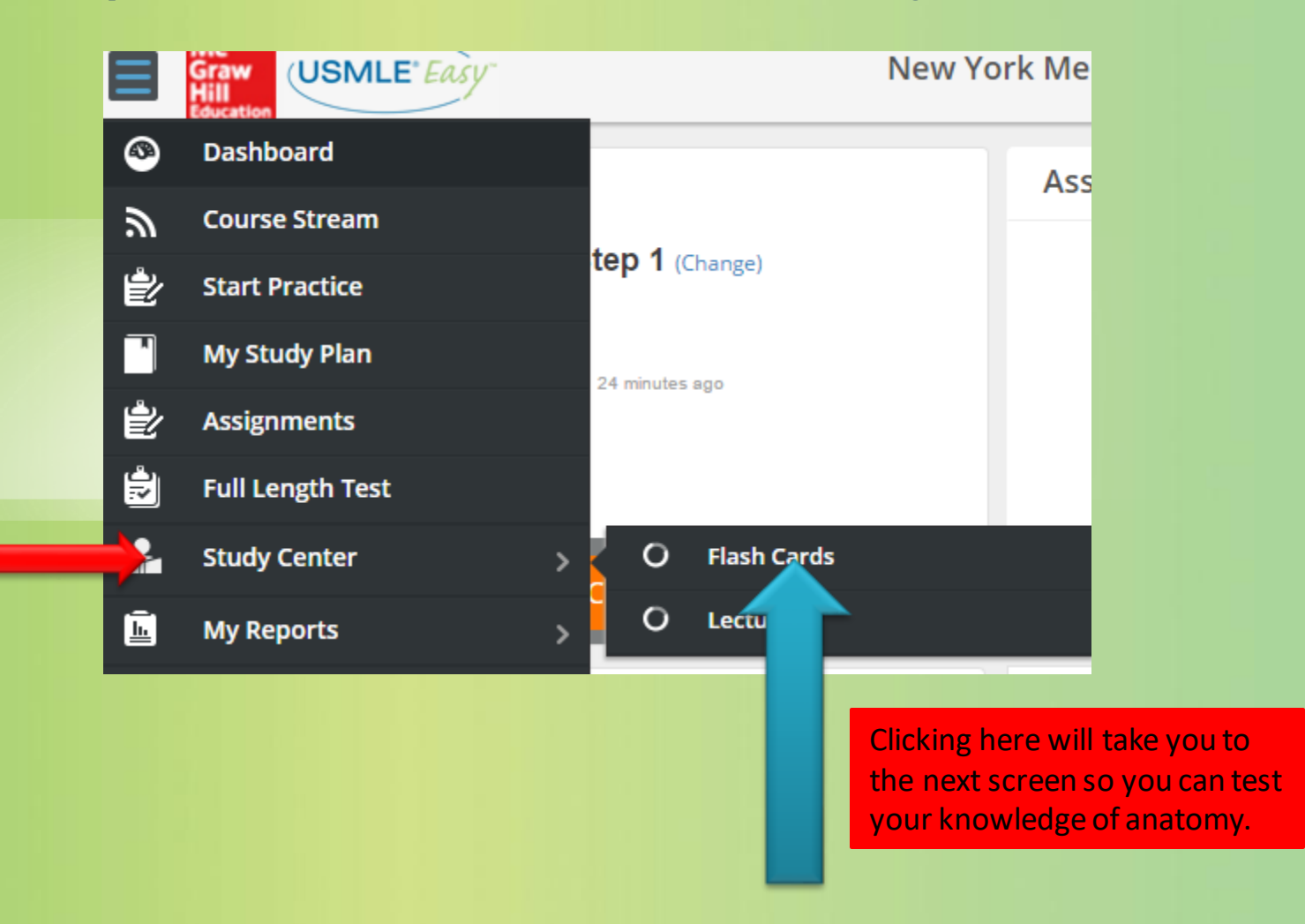

Test your knowledge by filling in the numbers with the correct anatomical part in the diagram. We have answered "Lilac Crest" for # 1.Then when you click the flip icon ....

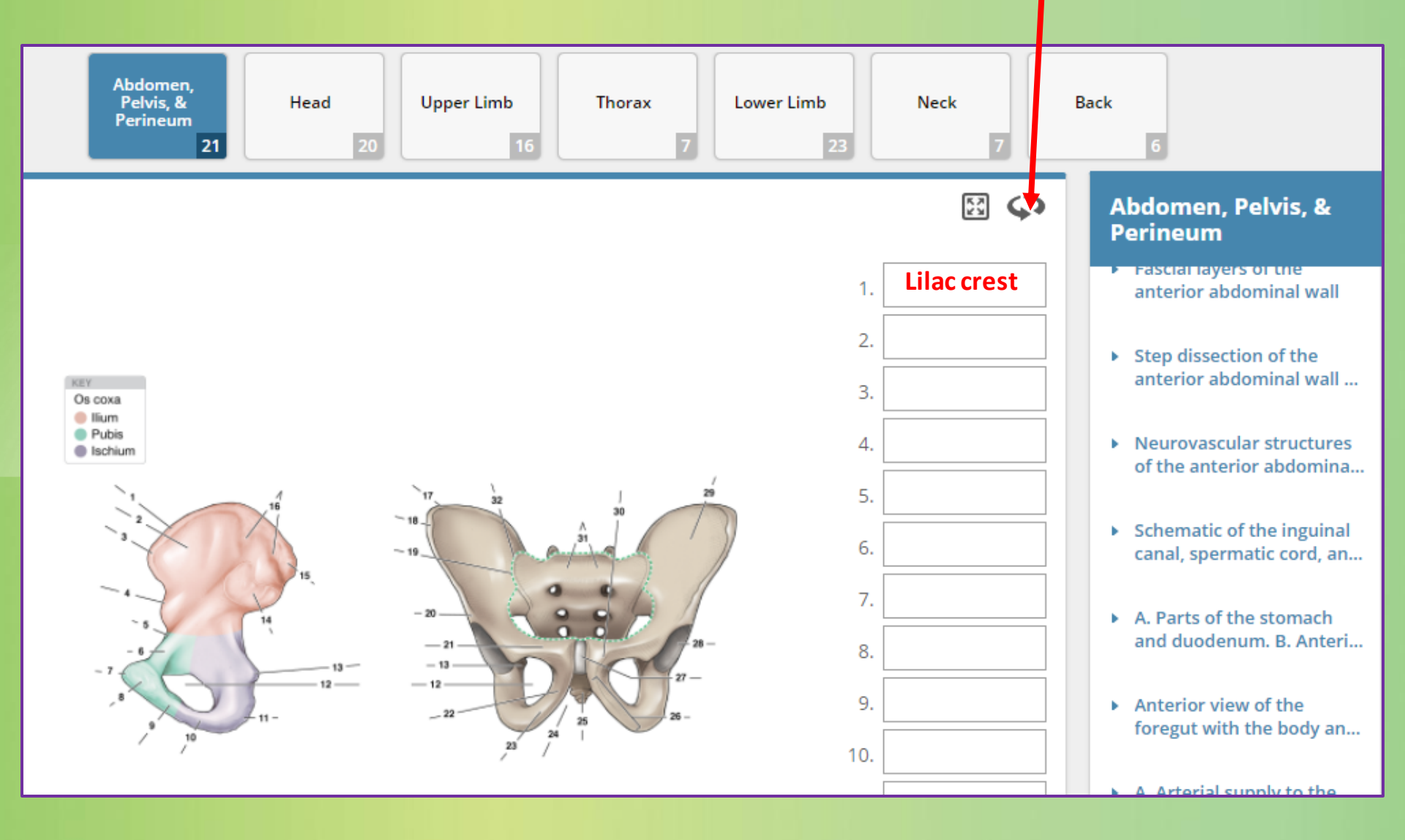

#### ... The answers are revealed. And as you can see, "Lilac Crest" is correct for question 1.

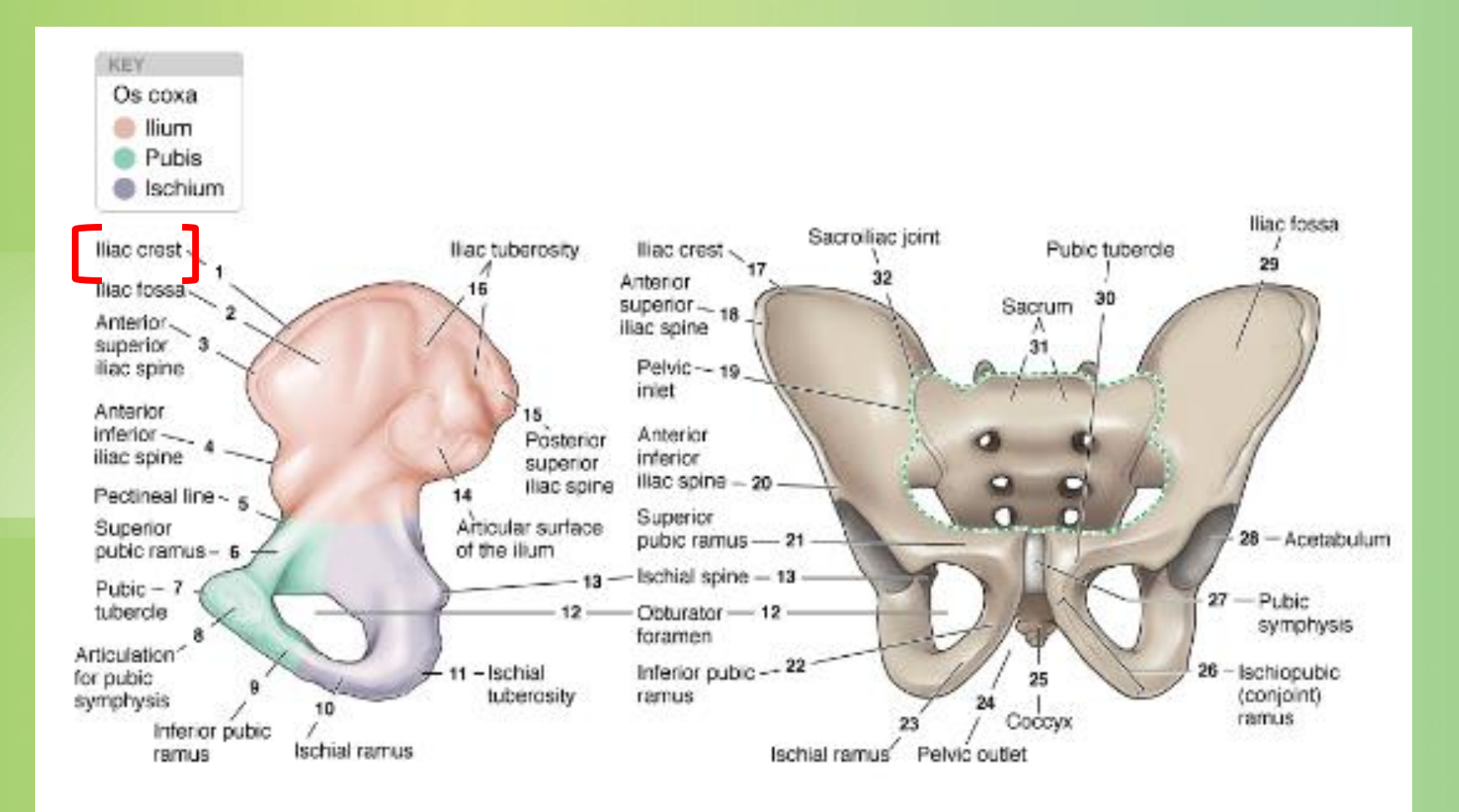

The study center tab also gives you the option for viewing and listening to Lectures.

|      |                                           | ۸                                  | Dashboard                                                  |                                      |                          |               |
|------|-------------------------------------------|------------------------------------|------------------------------------------------------------|--------------------------------------|--------------------------|---------------|
|      |                                           | ۳                                  | Course Stream                                              |                                      |                          |               |
|      |                                           | È                                  | Start Practice                                             | tep 1 (Change)                       |                          |               |
|      |                                           |                                    | My Study Plan                                              | 31 minutes ago                       |                          |               |
|      |                                           | È                                  | Assignments                                                |                                      |                          |               |
|      |                                           | Ð                                  | Full Length Test                                           |                                      |                          |               |
|      |                                           | 2                                  | Study Center                                               | > O Flash Cards                      | Clicking on "Lectur      | es" will take |
| Clie | king barra an ana                         | Ŀ                                  | My Reports                                                 | > O Lectures                         | you to a new scree       | n listing     |
| up t | he lecture.                               |                                    |                                                            |                                      | management of disc       | eases.        |
|      | h Lec es                                  |                                    |                                                            |                                      |                          |               |
|      | Churcal Diagnosis a<br>Speaker: Kenneth A | a <mark>nd Man</mark><br>Alonso, M | agement by Laboratory Methods:<br>ID, FACP Run Time: 10:43 | The Bone Marrow Examination in My    | eloma                    | >             |
|      | Clinical Diagnosis a Speaker: Kenneth A   | a <mark>nd Man</mark><br>Alonso, M | agement by Laboratory Methods:<br>ID, FACP Run Time: 23:45 | The Bone Marrow Examination in Lyn   | nphoid Series Disorders  | >             |
|      | Clinical Diagnosis a Speaker: Kenneth A   | a <mark>nd Man</mark><br>Alonso, M | agement by Laboratory Methods:<br>ID, FACP Run Time: 11:57 | The Bone Marrow Examination          |                          | >             |
|      | Clinical Diagnosis a Speaker: Kenneth A   | a <mark>nd Man</mark><br>Alonso, M | agement by Laboratory Methods:<br>ID, FACP Run Time: 18:39 | Coagulation Testing - Hypercoagulabl | le States & Fibrinolysis | >             |

#### You can easily follow along with the slides, graphics, and clear instructional audio.

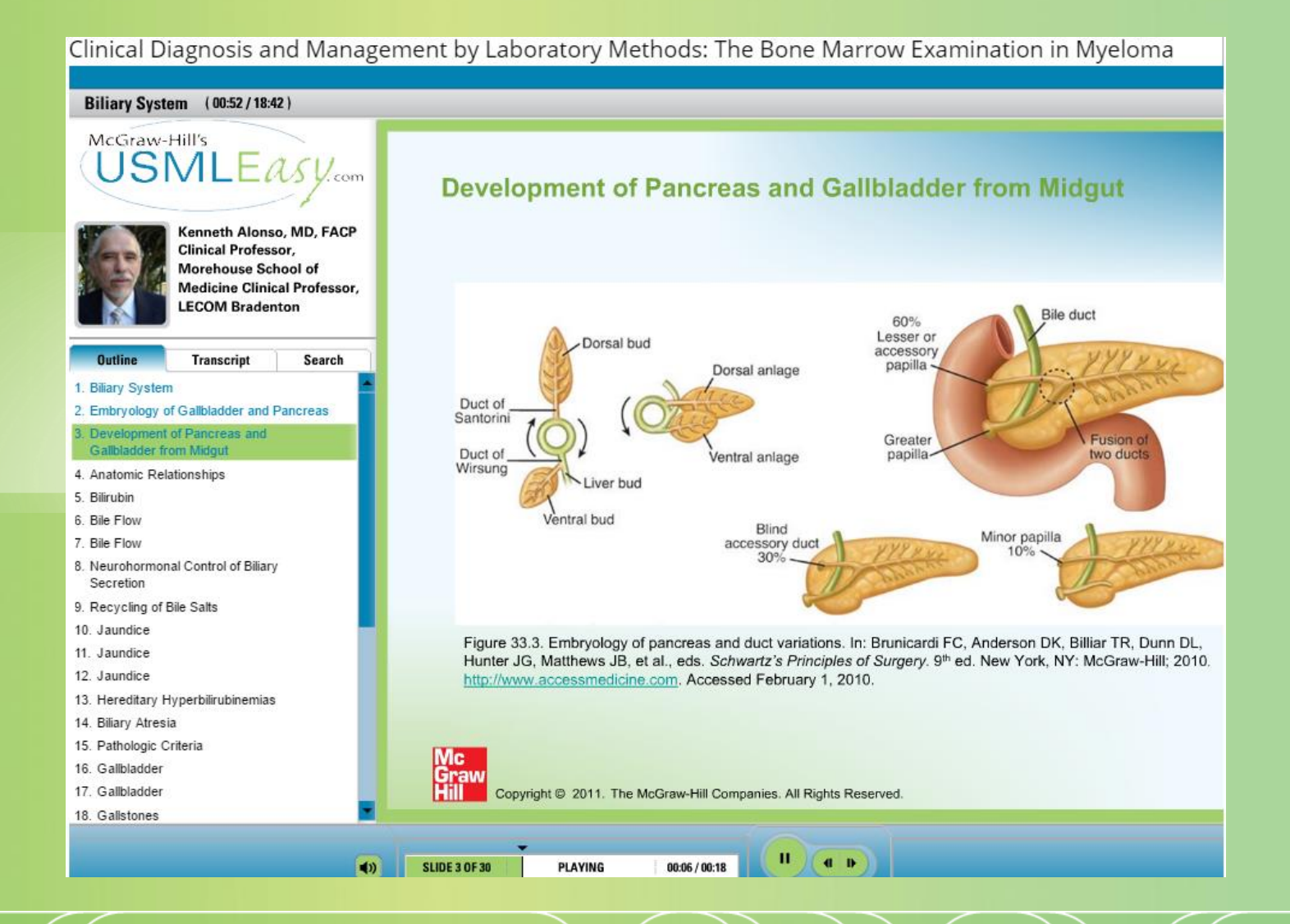

The "My Reports" tab opens up a "Quiz Performance Report," "Skill Report," and "Proficiency Report." These three tabs display data about your subject strengths and weaknesses based on your answers to guizzes.

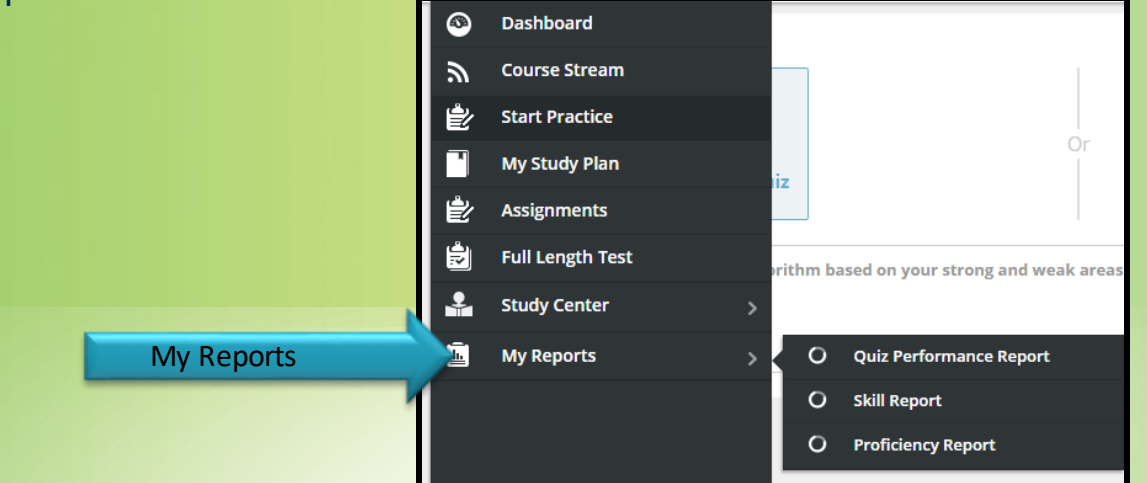

In "Quiz Performance Report" and "Proficiency Report," you can filter your performance results based on quiz mode, and subject area objectives.

| _                            |              | ++      | Performance Filter Questions         | filter |
|------------------------------|--------------|---------|--------------------------------------|--------|
| Performance                  |              |         | Quiz Mode: Show All                  | -      |
| Course Performance Summary   |              |         |                                      |        |
|                              | <b>50.0%</b> | Correct | All Quizzes Show All                 |        |
|                              |              |         |                                      |        |
|                              | Course       |         | 1.1 Anatomy                          |        |
|                              | renomance    |         | 1.2 Behavioral Sciences              |        |
|                              | 50.0%        |         | 1.4 Biostatistics and Epidemiology   |        |
|                              | - 30.070     |         | <ul> <li>1.5 Cell Biology</li> </ul> |        |
| Course Performance by Quizze | S            |         | 1.6 Embryology                       |        |
| 2                            |              |         | 1.7 Genetics                         |        |
| ца.<br>С                     |              |         |                                      |        |

You can also filter your performance results based on what you got correct vs. incorrect. As well as which questions you had previously "Marked for Review" with the notes tab after you submitted your answer.

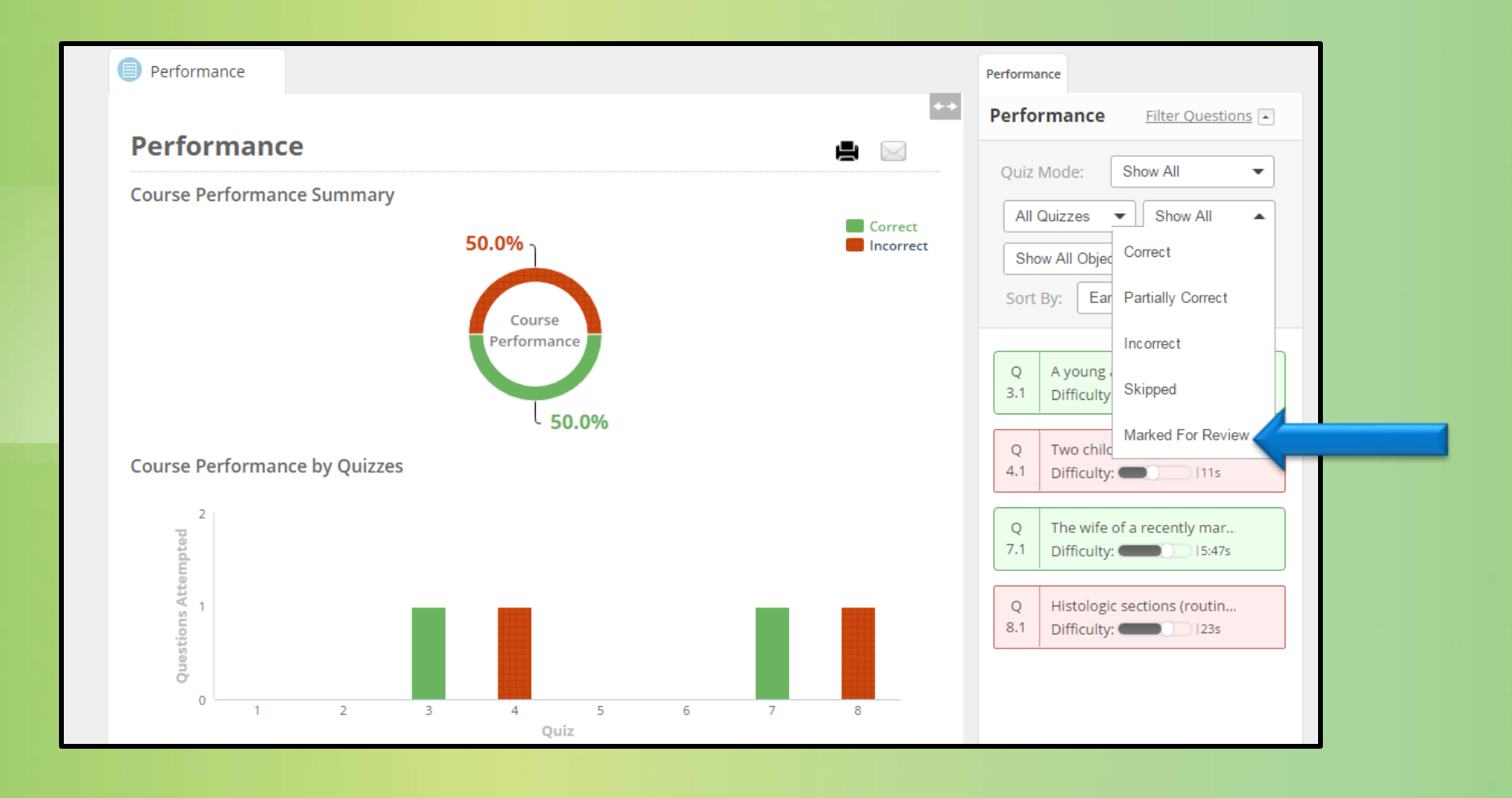

Lastly, "Skill Report," will give you an overall assessment of what subjects you need to spend more time on. As you have seen, USMLE Easy will guide you to the resources you need to review and the questions you need to answer.

| Skill Report 🚔 🛃 🖂 |                         |    |      |
|--------------------|-------------------------|----|------|
|                    | Summary                 |    |      |
|                    | Least Proficient Topics | _  |      |
|                    | the science of my       | 09 |      |
|                    | microsporum can         | 09 |      |
|                    | integumentary sy        | 09 |      |
|                    | science of microb       | 09 |      |
|                    | pulmonary edema         | 09 | 00 % |
|                    | acute cardiac pul       | 09 |      |
|                    | histology               | 09 |      |
|                    | pathology               | 09 |      |
|                    | cardiovascular sy       | 09 |      |
|                    |                         |    |      |

The sooner you start, the sooner "Least Proficient Topics" will change to "Most."

## Have fun!

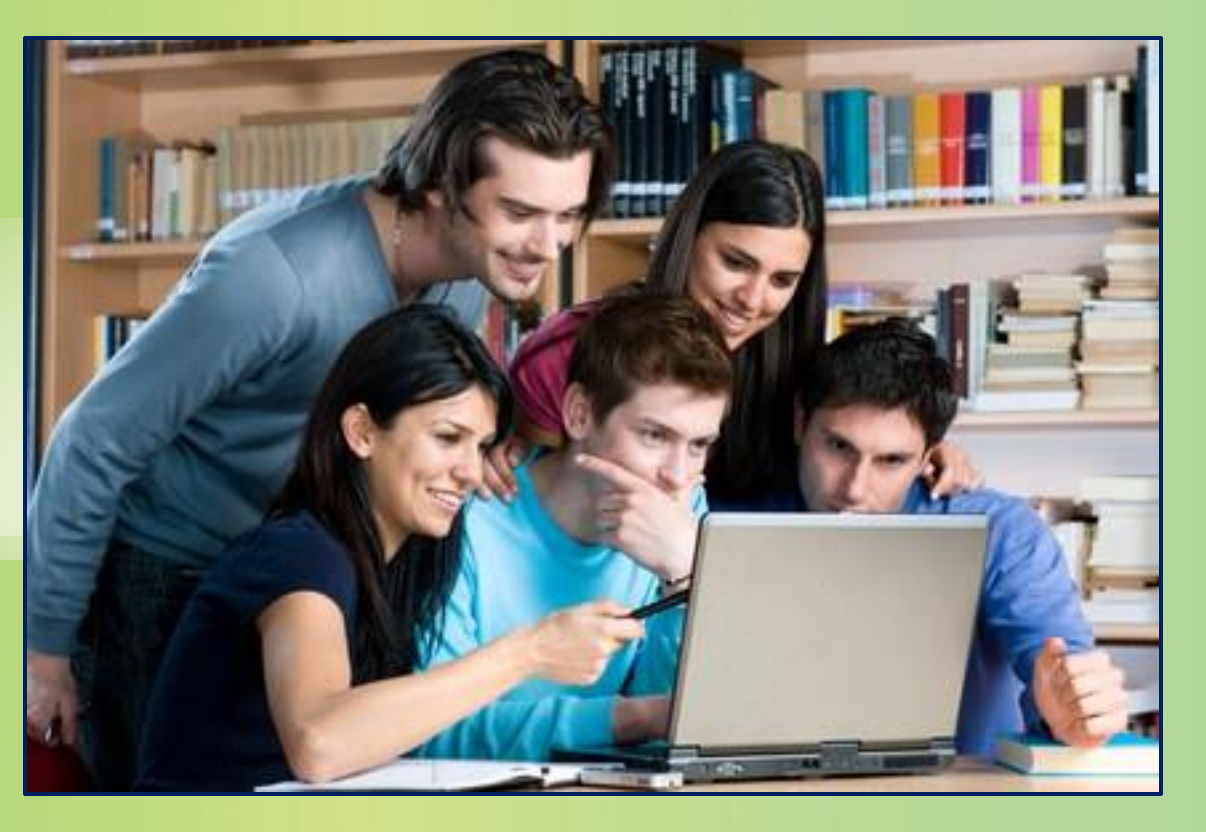

Compiled by Caroline McKinley Public Services Librarian May 18, 2017 Health Sciences Library New York Medical College Valhalla, NY 10595